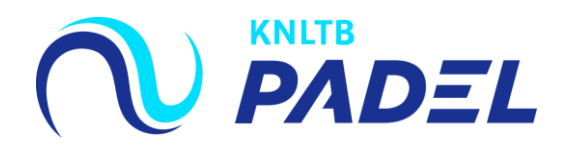

# 1. Ga naar het <u>hoofdmenu</u> van MijnKNLTB en kies <u>Toernooileider</u>

EXPECTINE UNEXPECTED

- Via deze link ga je naar de Toernooileider pagina van MijnKNLTB voor alle toernooien van je club.
- Hier kan je alle taken als toernooileider uitvoeren.
- U Via deze pagina is het mogelijk om nieuwe toernooien aan te vragen,

| <b>KNLTB</b><br>NLTennis     | ieuwe Dacia Duster or or           |                       |
|------------------------------|------------------------------------|-----------------------|
| 🔒 Home                       |                                    |                       |
| 🕈 Toernooien                 |                                    |                       |
| ♥ Competities                | Contact                            |                       |
| 🏲 Clubs                      | KNLTB                              | <b>%</b> 088-1302600  |
| 🛎 Spelers                    | Displayweg 4<br>3821 BT Amersfoort | Iedenservice@knltb.nl |
| 🗠 Ranking                    |                                    |                       |
| L.T.V. Munsel Toernooileider | p één plek!                        |                       |

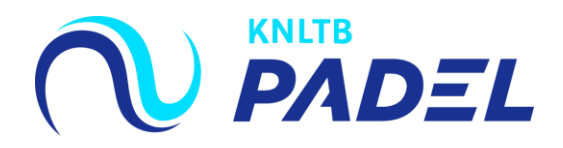

#### 2. Ga naar Toernooien

1-1-2024 t/m 31-12-2024 Aanvragen tot 31-12-2024 23:59:59

Open Dagtoernooi 2024

- Het overzicht toont de actuele aangevraagde toernooien van de club.
- Klik op + bij de <u>toernooiperiode en -soort</u> waarin je het toernooi wilt<u>aanvragen</u> om een nieuw toernooi aan te vragen.

| Actu       | iele aanvragen                        |                                                                    |                                      |              |                   |          |                 |                                                                                    |                |                    |
|------------|---------------------------------------|--------------------------------------------------------------------|--------------------------------------|--------------|-------------------|----------|-----------------|------------------------------------------------------------------------------------|----------------|--------------------|
| Showi<br>V | ng 1 to 1 of 1 entries<br>VK Naam     |                                                                    | Status                               | •            | Datum Type        |          | Functionaris    | Hoofdscheidsrechter                                                                | Inschrijvingen |                    |
| 20         | 25 PALI Group Open 2025<br>11 2500563 |                                                                    | Gepubliceerd                         | 10<br>t/m 16 | -3-2025 Open      | toernooi | Helpdesk:       |                                                                                    | -              |                    |
|            |                                       |                                                                    |                                      |              |                   |          |                 |                                                                                    |                |                    |
| Open       | Dagtoernooi 2025                      | 1-1-2025 t/m 31-12-<br>Aanvragen tot 30-12-202                     | 2025<br>15 23:59:59                  |              | <b>+</b><br>(416d | Roo      | d Oranje comp   | Detitie 2025<br>1-1-2025 t/m 31-12-2025<br>Aanvragen tot 1-4-2025 23:59            | :59            | <b>+</b><br>(143d) |
| Clubka     | ampioenschappen 2                     | 2025<br>1-1-2025 t/m 31-12-<br>Aanvragen tot 31-12-202             | -2025<br>15 23:59:59                 |              | <b>+</b><br>(417d | Ten      | niskids toernoo | oitjes 2025<br>1-1-2025 t/m 31-12-2025<br>Aanvragen tot 27-11-2025 23:5            | 9:59           | <b>+</b><br>(383d) |
| Rolsto     | eltennis Ranglijstto                  | ernooi Winter 202<br>28-10-2024 t/m 27-4<br>Aanvragen tot 27-4-202 | <b>4/2025</b><br>-2025<br>5 23:59:59 |              | <b>+</b><br>(169d | Ten      | nis Open toern  | 100i Winter 2024/2025<br>28-10-2024 t/m 30-3-2025<br>Aanvragen tot 30-3-2025 23-59 | 9:59           | <b>+</b><br>(141d) |
| Padel      | toernooi Winter 202                   | 24/2025<br>28-10-2024 t/m 30-3                                     | -2025                                |              | •                 | Clui     | kampioenscha    | appen 2024<br>1-1-2024 t/m 31-12-2024<br>Approximate tet 20 13 2024 32-5           | 10F0           | •                  |

÷

Tenniskids toernooitjes 2024

1-1-2024 t/m 31-12-2024 Aanvragen tot 28-11-2024 23:59:59

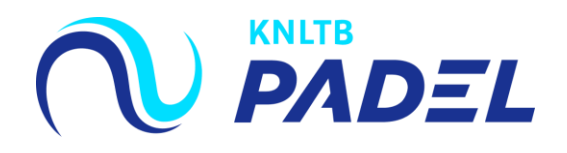

# 3. De <u>nieuwe aanvraag</u> wordt verricht in vier stappen

- Image: Stap 1: Vul de algemene informatie in.
- Image: Stap 2: Kies de onderdelen die je wil organiseren.
- Image: Stap 3: Controleer de aangevraagde onderdelen.
- Image: Stap 4: Keer terug naar de overzichtspagina.

| KNLTB Landelijk (50000)<br>Amstelveen                                          |              |         |
|--------------------------------------------------------------------------------|--------------|---------|
| Dashboard Leden Competities Toernooien                                         |              |         |
| <b>Nieuwe aanvraag</b> (Padel toernooi)<br>KNLTB Landelijk (Amstelveen, 90000) |              |         |
| (1) Algemene info                                                              | 2 Onderdelen | Bedankt |

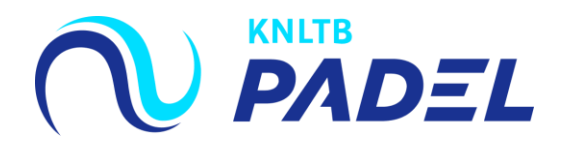

### 4. Vul de <u>Algemene informatie</u> in voor het toernooi

- De algemene gegevens voor het toernooi dienen hier te worden ingevuld.
- Het is verplicht om een toernooinaam toe te voegen evenals de toernooiweek (het voorweekend hoeft niet aangevraagd te worden), de toernooileider, een telefoonnummer en een mailadres.
- U Voor een weekendtoernooi kan je de start- en eind dag aan passen.

| Algemene info                                         |                                       |                                             |     |          |   |
|-------------------------------------------------------|---------------------------------------|---------------------------------------------|-----|----------|---|
| Toernooi                                              |                                       | *                                           |     |          |   |
| Club *<br>L.T.V. Munsel (BOXTEL, 44768)               | District<br>Centraal-Brabant <b>O</b> |                                             |     |          |   |
| Q Zoek accommodatie<br>Munsel (De Voetboog 5, BOXTEL) | ŝ                                     | *                                           |     |          |   |
| Toplagen<br>Meer keuzes mogelijk<br>✓ Kunstgras       | Perio                                 | ode                                         | *   |          | * |
|                                                       | Eir                                   | nd week                                     | * * | Eind dag | * |
|                                                       | Toeri                                 | nooileider                                  |     |          |   |
|                                                       | Cont                                  | ernooileider<br>actgegevens voor deelnemers |     |          | • |
|                                                       | We                                    | ebsite                                      |     |          |   |
|                                                       | C                                     | Telefoon                                    | *   | Emall    | * |

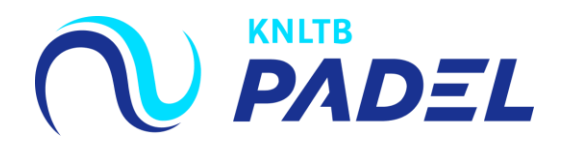

## 5. Kies vervolgens de onderdelen die je wil organiseren

- Selecteer de betreffende onderdelen die je wil organiseren voor je toernooi (deze kleuren blauw).
- Bechtsboven staat een <u>samenvatting</u> van de geselecteerde onderdelen.
- Druk op "volgende" als het aanvragen van de onderdelen is afgerond.

| VOR | IGE ANNULEREN                |            |    |    |    |   |      |  |                          | OPSLAAN                |
|-----|------------------------------|------------|----|----|----|---|------|--|--------------------------|------------------------|
| C   | nderdelen                    |            |    |    |    |   |      |  | <b>6</b><br>speelsterkte | 6<br>ONDERDELEN TOTAAL |
|     | P-Toernooien   3 Categorieën |            |    |    |    |   |      |  |                          |                        |
|     | Categorie                    | Onderdelen |    |    |    |   |      |  |                          | Keuze                  |
|     | Padel 500 (A)                |            | HD | DD |    |   | Alle |  |                          |                        |
|     | Padel 250 (A)                |            | HD | DD |    |   | Alle |  |                          |                        |
|     | Padel 100 (A)                |            | HD | DD |    |   | Alle |  |                          |                        |
|     | Speelsterkte   7 Categorieën |            |    |    |    |   |      |  |                          |                        |
|     | Categorie                    | Onderdelen |    |    |    |   |      |  |                          | Keuze                  |
|     | Padel 1/2/3 (A)              |            | HD | DD | GD | D | Alle |  |                          |                        |
|     | Padel 4                      | I          | HD | DD | GD | D | Alle |  |                          | HD, DD, GD             |
|     | Padel 5                      | l          | HD | DD | GD | D | Alle |  |                          | HD, DD, GD             |
|     | Padel 6                      |            | HD | DD | GD | D | Alle |  |                          |                        |
|     | Padel 7                      |            | HD | DD | GD | D | Alle |  |                          |                        |
|     | Padel 8                      |            | HD | DD | GD | D | Alle |  |                          |                        |
|     | Padel 9                      |            | HD | DD | GD | D | Alle |  |                          |                        |

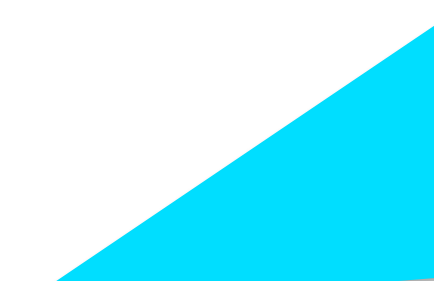

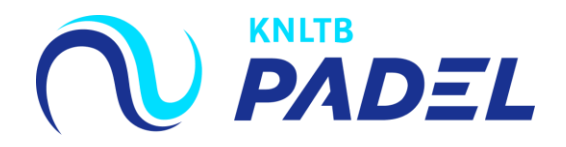

#### 6. Keer terug naar het <u>aanvragen overzicht</u>

Het <u>toernooi</u> is vervolgens aangevraagd en terug te zien op de overzichtspagina. De KNLTB beoordeelt vervolgens de aanvraag en past de status van de toernooiaanvraag aan naar 'Goedgekeurd'.

| O Algemene info                                                                                  | Onderdelen                                    | 3 Bedankt                            |
|--------------------------------------------------------------------------------------------------|-----------------------------------------------|--------------------------------------|
| Bedankt                                                                                          |                                               |                                      |
|                                                                                                  |                                               |                                      |
|                                                                                                  | De toernooi aanvraag "handleiding" is gelukt! |                                      |
|                                                                                                  | NAAR AANVRAGEN OVERZICHT                      |                                      |
| Padel toernooi 2020           1.4-2020 t/m 31-12-2020 (Aanvraagperiode: 1-3-2020 t/m 31-12-2020) |                                               | ✓ TOERNOOI AANVRAGEN 295 d           |
| Week 22                                                                                          |                                               |                                      |
| Padeltoernooi (2003449)<br>28-5-2020 t/m 31-5-2020<br>Aangevraagd                                |                                               | AANGEVRAAGD Aangevraagd op 11-3-2020 |